# 2022 年度 ④生徒所有端末(BYOD 初期セットアップ済み端末)キッティング手順

# (Windows10、自宅編)

- 作成者: 山梨県教育委員会
- 作成日: 2022/6/3
- 版番号: 0.3

| 改訂履歴                                   | . 2 |
|----------------------------------------|-----|
| 概要と事前準備                                | 3   |
| 1.生徒所有端末初期設定(想定 作業時間:20分)              | 4   |
| 2.Office アプリケーションのインストール (想定作業時間:20 分) | 13  |

## 改訂履歴

| 改訂日        | 版番号 | 頁 | 改訂内容            |
|------------|-----|---|-----------------|
| 2022/04/01 | 0.1 |   | 初版制定            |
| 2022/05/30 | 0.2 |   | 端末名称を統一(生徒所有端末) |
| 2022/06/03 | 0.3 | 2 | 改訂履歴追加          |
|            |     |   |                 |
|            |     |   |                 |
|            |     |   |                 |
|            |     |   |                 |
|            |     |   |                 |
|            |     |   |                 |
|            |     |   |                 |
|            |     |   |                 |
|            |     |   |                 |
|            |     |   |                 |
|            |     |   |                 |
|            |     |   |                 |
|            |     |   |                 |
|            |     |   |                 |
|            |     |   |                 |
|            |     |   |                 |
|            |     |   |                 |
|            |     |   |                 |

### 概要と事前準備

● 概要

EC サイト以外から購入した学生徒所有端末を、自宅で初期設定するためのマニュアルです。

 ● 事前準備 以下のものがそろっていることを確認します。

□ EC サイト以外から購入した生徒所有端末(初期セットアップが完了している端末)

□ OS のバージョンが Windows 10 Pro もしくは Windows 10 Pro Education であること OS のバージョンが Windows 10 Home の場合は、別紙「生徒所有端末 OS アップグレード手順(Kivuto)」に従い OS をアップグレードするようにしてください。

□ 学校から配布された各種アカウント情報の通知書類

□ 自宅の無線 LAN への接続情報(ネットワーク名、パスワード等)

## 1.生徒所有端末初期設定 (想定 作業時間:20分)

| (1) | 生徒所有端末に、AC アダプタを接続します。                                 |                            |
|-----|--------------------------------------------------------|----------------------------|
| (2) | 生徒所有端末の電源ボタンを押します。                                     |                            |
| (3) | Windows の TOP 画面が表示されますので、「enter」<br>キーを押します。          | 07:08°<br>зядае (xk)<br>э. |
| (4) | セットアップ時に使用したアカウントでログインします<br>Windows のデスクトップ画面が表示されます。 |                            |

| (5) | OS のバージョンを確認します。<br>[Windows ボタン→設定]を開きます。                                                                                                    | <ul> <li>◎ ● Mixed Reality ボータル</li> <li>● ● ● ● ● ● ● ● ● ● ● ● ● ● ● ● ● ● ●</li></ul>                                                                                                    |
|-----|----------------------------------------------------------------------------------------------------|----------------------------------------------------------------------------------------------------|
| (6) | [Windowsの設定]画面が表示されますので「システム」<br>を選択します。                                                                                                    | P     P     C     C |
| (7) | <ul> <li>[詳細情報タブ]を選択します。</li> <li>Windows の仕様欄のエディションが「Windows10Pro」「Windows10 Education」</li> <li>「Windows10ProEducation」であることを確認します。</li> <li>「Windows10Home」の場合は、別紙「生徒所有端末<br/>OS アップグレード手順(Kivuto)」に従い先に OS をア<br/>ップグレードしてください。</li> </ul> | <ul> <li>★ BT</li> <li>▲ -ム</li> <li>         Fがれて、の         Fがなえの         Fがなえの         Fix 2585+C.23A-4.4550 9450 9.4008782/0782         Tかびかし         Fix 2595         Fix 2595         Fix 259         Fix 259</li></ul> |

| (8)  | 端末名を変更します。<br>[Windows ボタン→設定]を開きます。     | <ul> <li>◎ ● Mixed Reality ボータル</li> <li>○ ● ● ● ● ● ● ● ● ● ● ● ● ● ● ● ● ● ● ●</li></ul>                                                                                                    |
|------|------------------------------------------|----------------------------------------------------------------------------------------------------|
| (9)  | [Windowsの設定]画面が表示されますので「システム」<br>を選択します。 | Bt     C     C |
| (10) | [詳細情報タブ]を選択し、「この PC の名前を変更」を選<br>択します。   | <ul> <li>・ あれ</li> <li>・ かれ</li> <li>・ かれ</li>     &lt;</ul>                                                                                                    |

| (11) | [PC 名を変更する]画面が表示されますので、通知書の<br>2. BYOD 端末の名称にある「端末名」を入力し「次へ」を<br>選択します。<br>※日本語入力が有効な場合、キーボードの左上の「半角<br>/全角」キーを押し、日本語入力を解除します。特に"-<br>"(ハイフン)を入力する際に、全角の"—"で入力しない<br>よう注意してください。<br>※端末名は間違いのないように入力してください。指定<br>された端末名以外を入力した場合、端末が正常に動作し<br>ない場合があります。 | PC 名を変更する<br>文字、I/(77)、数字の組み合わせを使うことができます。<br>現在の PC 名: PC-053<br>次へ キャンセル               |
|------|----------------------------------------------------------------------------------------------------|------------------------------------------------------------------------------------------|
| (12) | 「今すぐ再起動する」を選択し、端末を再起動します。                                                                                                    |                                                                                          |
| (13) | ログイン画面が表示されますので、ログインします。                                                                                                    |                                                                                          |
| (14) | [Windows ボタン→設定]を開きます。                                                                                                    | <ul> <li>◎ Mixed Reality ボータル</li> <li>○ ↓ ↓ ↓ ↓ ↓ ↓ ↓ ↓ ↓ ↓ ↓ ↓ ↓ ↓ ↓ ↓ ↓ ↓ ↓</li></ul> |

| (15) | 「アカウント」を選択します。                                | ・       システム<br>ディズブレイ、サウンド、通知、電源       デバイス<br>Bluetooth、ブリンター、マウス       電話<br>Android, iPhone のリンク <ul> <li>ホットワークとインター<br/>Mi-Fit, 機内モード、VP</li> <li>アブリ<br/>アンインストール、既定値、オブション<br/>の機能</li> <li>アカウント<br/>アカウント、メール、同期、職場、家</li> <li>アウント<br/>アカウント、メール、同期、職場、家</li> <li>アウント<br/>アカウント、メール、同期、職場、家</li> <li>アウント<br/>アカウント、メール、同期、職場、家</li> <li>アウント<br/>アカウント、メール、同期、職場、家</li> <li>アウント<br/>アカウント、メール、同期、職場、家</li> <li>アウント<br/>アカウント、メール、同期、職場、家</li> <li>アウント<br/>アカウント、メール、同期、職場、家</li> <li>アウント<br/>アカウント、メール、同期、職場、家</li> <li>アウント<br/>アカウント、メール、同期、職場、家</li> <li>アウント<br/>アカウント、メール、同期、職場、家</li> <li>アウント<br/>アカウント、メール、同期、職場、家</li> <li>アウント<br/>アカウント<br/>アカウント<br/>アカウント、メール、同期、職場、家</li> <li>アウント<br/>アカウント<br/>アカウント</li> <li>アウント<br/>アカウント<br/>アカウント</li> <li>アウント<br/>アカウント<br/>アウント</li> <li>アウト<br/>アクト</li> <li>アウント<br/>アクト</li> <li>アクト<br/>アクト</li> <li>アクト<br/>アクト</li> <li>アクト</li> <li>アクト</li></ul>                                                                                                    |
|------|-----------------------------------------------|----------------------------------------------------------------------------------------------------|
| (16) | [アカウント]画面が表示されるので、「職場または学校に<br>アクセスする」を選択します。 | <ul> <li>◆ 設定</li> <li>☆ 赤-ム</li> <li>設定の映素 の</li> <li>アカウント</li> <li>デ ニーダーの情報</li> <li>ニ メールとアカウント</li> <li>Q、 サインイン オブション</li> <li>空 展場また以平校にアクセスする</li> <li>A、 実際とその他のユーザー</li> </ul>                                                                                                    |
| (17) | [職場または学校にアクセスする]が表示されるので、<br>「+接続」を選択します。     | Raccolleuror     Raccolleuror     Raccolleuror |

| (18)    | 「職場または学校アカウントのセットアップ]画面が表示                    | Microsoft 7 /t/02/F X                                                                                                    |
|---------|-----------------------------------------------|----------------------------------------------------------------------------------------------------|
| ( ) = / | されるので、「このデバイスを Azure Active                   | 職場または学校アカウントのセットアップ                                                                                                    |
|         | Directory に参加させる」を選択します。                      | メール、アプリ、ネットワークなどのリソースにアクセスできるようになります。接<br>する場合、職場または学校が、デバイスで変更できる設定などの制御を行う可能性が<br>ります。詳しい情報に関しては、直接お問い合わせください。                                                                                                    |
|         |                                               | 電子メール アドレス<br>別の操作:                                                                                                    |
|         |                                               | C1/SOUMPTIL 43 C、アバイスは組織のアバイスとして設定され、組織はこのアバ<br>スを完全に制御できるうになります。<br>このデバイスを Azure Active Directory ドメインに参加させる<br>このデバイスをローカルの Active Directory ドメインに参加させる ×                                                                                                    |
| (19)    | [サインイン画面]が表示されるので、配布されたアカウン                   | Microsoft 71/02/- X                                                                                                    |
|         | ト通知の 1.Microsoft アカウント欄にある「ID」を入力             |                                                                                                    |
|         | し「次へ」をクリックします。                                | Microsoft                                                                                                    |
|         |                                               | 電子メールアドレスまたは電話番号                                                                                                    |
|         |                                               | アカウントにアクセスできない場合                                                                                                    |
|         |                                               | 2000 - 2000 - 2000 |
|         |                                               |                                                                                                    |
|         |                                               |                                                                                                    |
|         |                                               | 利用規約 プライパシーと Cookie ・・・                                                                                                    |
| (20)    | [パスワードの入力]画面が表示されるので、配布された                    | パスワードの入力                                                                                                    |
|         | アカウント通知の 1.Microsoft アカウント欄にある「仮              | レイスワード                                                                                                    |
|         | パスワード」を入力し「次へ」をクリックします。                       | パスワードを忘れた場合                                                                                                    |
|         | ※既に仮バスワードを変更済みの生徒は、新パスワードを入力してくだ<br>  さい。<br> | サインイン                                                                                                    |
|         |                                               |                                                                                                    |
|         |                                               |                                                                                                    |
|         |                                               |                                                                                                    |

| (21) | [これがあなたの組織のネットワークであることを確認し<br>てください]画面が表示されるので、「参加する」を選択<br>します。 | これがあなたの組織のネットワークであることを確認してください<br>これがあなたの組織のネットワークであることを確認してくださ<br>い<br>続行すると、システムポリシーが有効になったり、その他の変更が PC に加えられたりする場合があります。こ<br>れはあなたの組織のネットワークに間違いありませんか? |
|------|------------------------------------------------------------------|----------------------------------------------------------------------------------------------------|
|      |                                                                  |                                                                                                    |
| (22) | [これで完了です]画面が表示されるので、「完了」を選択<br>します。                              | Menoam7702 <sup></sup>                                                                                                    |
| (23) | 再起動します。                                                          |                                                                                                    |
| (24) | Windows の TOP 画面が表示されますので、「enter」<br>キーを押します。                    | 07:08°<br>3月2日 (ж)<br>2.                                                                                                    |

| (25) | 左下の「他のユーザ」を選択します。                                                                                                    |  |
|------|----------------------------------------------------------------------------------------------------|--|
| (26) | 配布されたアカウント通知の 1.Microsoft アカウント欄<br>にある「ID」と「仮パスワード」を入力し「→」ボタンをクリ<br>ックします。<br>※既に仮パスワードを変更済みの生徒は、新パスワードを入力してくだ<br>さい。 |  |

| (27) | 起動後しばらく(10 分程度)し、デスクトップ上に以下ア |                                                                                                    |
|------|------------------------------|----------------------------------------------------------------------------------------------------|
|      | イコノか表示されることを唯認します。           |                                                                                                    |
|      | ·Chrome                      | Received and the second second s |
|      | また、タスクバー上に、以下アイコンが表示されているこ   | Receil faire                                                                                                    |
|      | とも確認します。                     |                                                                                                    |
|      | ·ISGC                        |                                                                                                    |
|      | (もし表示されていない場合は、端末名が間違っている    |                                                                                                    |
|      | 可能性がありますので、手順(8)からやり直してくださ   |                                                                                                    |
|      | し <sub>、</sub> )             | 「「「」の 地域するには、CCCスカルAtt O Fil C 同 国 国 国 一 国 へ ( A A Antonio Fil)                                                                                                    |
| (28) | 以上で、生徒所有端末初期設定は完了です。         |                                                                                                    |

## 2.Office アプリケーションのインストール (想定作業時間:20 分)

| (1) [Windows ボタン→Office]を開きます。                       |                                |
|------------------------------------------------------|--------------------------------|
| (2) office ホームページが開くので、「office のインストー<br>ル」をクリックします。 | Office       -       □       × |

| (3) | 「Office 365 アプリルをクリックします。 | Office      |                                                                | - n x                                                               |  |
|-----|---------------------------|-------------|----------------------------------------------------------------|---------------------------------------------------------------------|--|
|     |                           |             |                                                                |                                                                     |  |
|     |                           |             |                                                                | · · · · /                                                           |  |
|     |                           |             | こんにちは                                                          | Office のインストール ~                                                    |  |
|     |                           | Ŧ           |                                                                | Office 365 アプリ<br>J Outlook, OneDrive for Business, Word,           |  |
|     |                           | w           | 取近使うたファイル ビノ田の 日力と共有<br>                                       | <ul> <li>Excel、PowerPoint などが含まれます。<br/>その他のインストール オプション</li> </ul> |  |
|     |                           |             |                                                                | 別の言語を違択するか、サブスクリプション<br>で利用できるその他のアプリをインストール                        |  |
|     |                           | -           |                                                                | Uます。                                                                |  |
|     |                           |             |                                                                |                                                                     |  |
|     |                           |             | -                                                              |                                                                     |  |
|     |                           |             |                                                                |                                                                     |  |
|     |                           |             |                                                                |                                                                     |  |
|     |                           | <b>u</b> ji |                                                                |                                                                     |  |
|     |                           | FB          | 表示数を増やす~                                                       | その他の OneDrive のドキュメント →                                             |  |
|     |                           |             |                                                                |                                                                     |  |
| (4) |                           |             |                                                                |                                                                     |  |
|     |                           | どのアプ        | リで開きますか?                                                       |                                                                     |  |
|     |                           | このアプリ       | Jを今後も使う<br>Microsoft Edge                                      |                                                                     |  |
|     |                           |             | Microsoft Edge<br>Microsoft の新しいブラウザーでは、オンラインでできることが広<br>がります。 |                                                                     |  |
|     |                           | その他の        | オプション                                                          |                                                                     |  |
|     |                           | 9           | Google Chrome<br>新規                                            |                                                                     |  |
|     |                           | Ø           | Internet Explorer                                              |                                                                     |  |
|     |                           | e           | Microsoft Edge                                                 |                                                                     |  |
|     |                           | 1           | Microsoft Store でアプリを探す                                        |                                                                     |  |
|     |                           |             | このアプリを使う                                                       |                                                                     |  |
|     |                           |             |                                                                |                                                                     |  |
|     |                           |             | ОК                                                             |                                                                     |  |
|     |                           |             |                                                                |                                                                     |  |

| (5) | 右記画面が表示された場合は、「はい」をクリックします。 | ユーザーアカウント制御       ×         このアプリがデバイスに変更を加えることを許可しますか?         ① Microsoft Office         確認済みの発行元: Microsoft Corporation<br>ファイルの入手先: このコンピューター上のハードドライブ         詳細を表示         はい       いいえ                                                                                                    |  |
|-----|-----------------------------|----------------------------------------------------------------------------------------------------|--|
| (6) | しばらくすると右記画面が表示されます。         | Microsoft      W     Nicrosoft     Nicrosoft |  |

| (7) | [すべて完了です。Office はインストールされました]<br>画面が表示され、コンピューター上の Office アプリケ<br>ーションの場所を示すアニメーションが再生されると、イ<br>ンストールは終了です。「閉じる」をクリックします。 | Microsoft                                                                                                    | <ol> <li>(1)</li> <li>office はインフ<br/>あには (スタート)を少<br/>閉じる(C)</li> </ol>                                                                                                    |                                  | t.    |  |
|-----|----------------------------------------------------------------------------------------------------|----------------------------------------------------------------------------------------------------|----------------------------------------------------------------------------------------------------|----------------------------------|-------|--|
| (8) | Office(Excel、Word、PowerPoint の何れか)を起<br>動し、Office365のアカウントでログインします。<br>以降「Excel」にて説明します。<br>[Windows ボタン→Excel]を開きます。     | k<br>[スマホ連携リンク]<br>a) ビューアー<br>Cortana<br>CubeSoft ~<br>Excel<br>S<br>Google Chrome<br>Groove ミュージック<br>Microsoft Edge<br>Microsoft Edge<br>Microsoft Intune Management Ext ~<br>Microsoft Office ツール ~<br>Microsoft Store<br>Microsoft Store<br>Microsoft Toams<br>CIC入力して検索 | کارتان کاری کاری         Office         Outlook         OneDrive         NEC         المالية المالية الماليية المالية المالية المالية المالية المالية المالية المالية المال | y<br>Word<br>PowerPoint<br>Teams | Excel |  |

| (9)  | 「空白のブック」をクリックします。                      | Excel       CALCS161         Control       NB         Image: Second Second S                                                                       |
|------|----------------------------------------|----------------------------------------------------------------------------------------------------|
| (10) | Excel 画面の右上タスクバー上に生徒の氏名が表示されることを確認します。 | Image: Contract of the contract of the contract |
| (11) | 以上で、Office アプリケーションのインストールは完了<br>です。   |                                                                                                    |